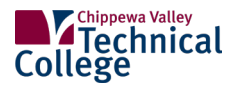

## **ONLINE BOOKSTORE**

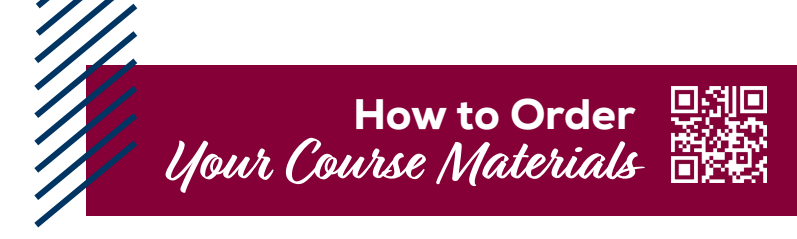

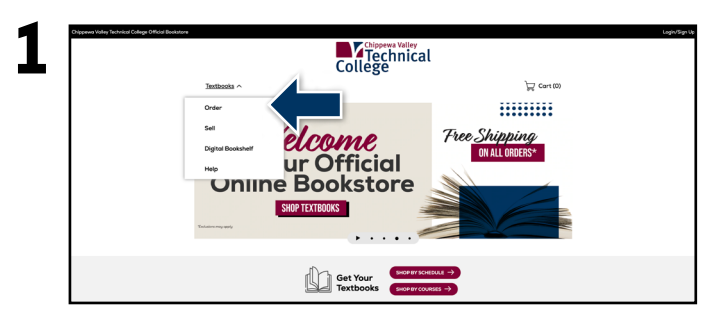

Visit your Online Bookstore at **cvtc.ecampus.com** and select **Order** from the **Textbooks** drop-down menu or **Shop by Courses**.

| Textbooks \ | Textbooks ∨ |        | SELECT MY COURSES<br>Come year discrete belows to find year traditions. |                      |  |     | ₩ Cort (0) |   |  |
|-------------|-------------|--------|-------------------------------------------------------------------------|----------------------|--|-----|------------|---|--|
| DEPART      | MENT        |        | COURSE                                                                  | SECTION              |  | _   | CRN        |   |  |
| DEMATHENT   |             | counse |                                                                         | SECTION              |  | CIN |            | × |  |
| DERMITMENT  |             | COURSE |                                                                         | SECTION              |  | ON  |            | × |  |
| DEPARTMENT  |             | COURSE |                                                                         | SECTION              |  | CRN |            | × |  |
|             |             |        | ADD MORE COURSES                                                        | ADD ADDITIONAL TERMS |  |     |            |   |  |

Select the **Term**.

|              | (       | College                                                              |          |     |
|--------------|---------|----------------------------------------------------------------------|----------|-----|
| Textbooks 🗸  |         | 🕁 Cart (0)                                                           |          |     |
|              | b       | SELECT MY COURSES<br>ter your courses before to find your textbooks. |          |     |
|              | 578145  | 2023                                                                 | v        |     |
| DEPARTMENT   | COUR    | SE SECTIO                                                            | 2N       | CRN |
| 152 🛞        | 105     | ® = 005                                                              | - 23079  | v X |
| DEPARTMENT - | course  | * SECTION                                                            | * Cin    | v X |
| DEPARTMENT   | COURSE  | * SECTION                                                            | * CRN    | * × |
|              | ADD MOI | RE COURSES IN ADD ADDITIONAL T                                       | ERMS III |     |

Select your Course(s) and select **Find Materials** for Course.

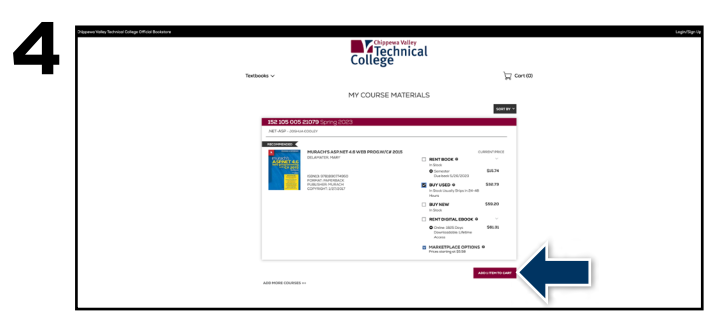

Select the items to be purchased and select **Add Item to Cart**.

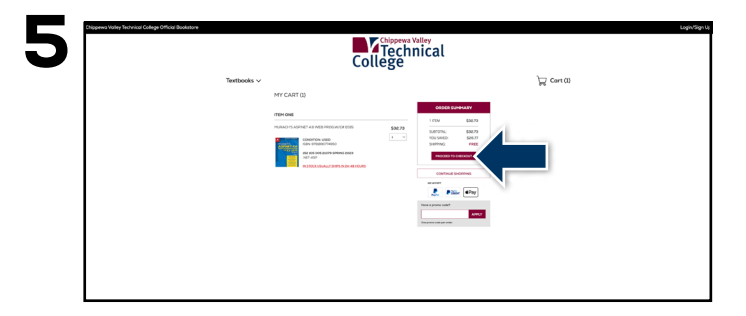

Review your order and select **Proceed to Checkout.** 

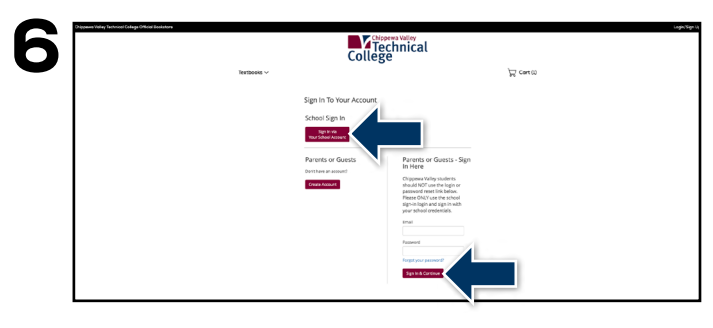

Select **Sign In via Your School Account** to sign in with your Chippewa Valley Technical College credentials. If you do not have CVTC credentials, select **Create Account** or select **Sign In & Continue** to use your email address and password to your existing account to finish your order.

If a rental is being ordered, a credit card is required at checkout regardless of the selected payment method. The credit card will not be charged unless the rental is not returned or is damaged.

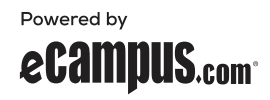